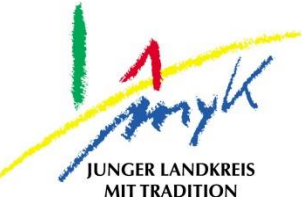

## Anleitung

# Update eines iPads

#### Kreisverwaltung Mayen-Koblenz

Tabletausleihe Bahnhofstraße 9 56068 Koblenz

Bei technischen Problemen unterstützen die IT-Koordinatoren der Schulen

Weitere Informationen unter

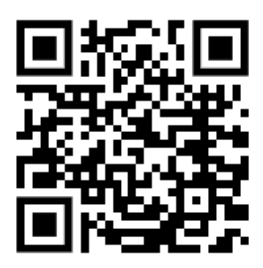

https://www.kvmyk.de/themen/schule-bildung/

Z ш \_ ш 0 ¥ Z ш ≻ ∢ Σ G z ⊢ \_ ∢ ≥ ഺ ш > S ш Ľ ¥

Ν

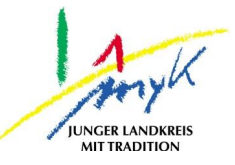

In dieser 6 Schritte Anleitung wird erklärt, wie ein iPad geupdatet wird. Apple veröffentlich in regelmäßigen Abständen Updates für das iPadOS. In der Regel sollten nach 1-2 Tagen nach dem Release das Update verfügbar sein. Das Update wird nicht automatisch durchgeführt, sondern muss angestoßen werden. Für die Durchführung eines Updates sind folgende Gegebenheiten notwendig: es muss eine WLAN Verbindung mit einer Internetverbindung bestehen und das Gerät muss mindestens zu 50% geladen sein. Um das Schulnetz nicht auszulasten müssen Updates außerhalb der Schule heruntergeladen und installiert werden. Je nach Internetanbindung kann das Update längere Zeit in Anspruch nehmen.

1. Auf das Icon "Einstellungen" auf dem Homescreen tippen:

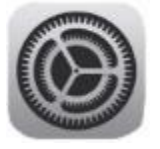

2. Am linken Seitenrand den Punkt "Allgemein" antippen und dann im rechten Bereich "Softwareupdate" anwählen: 

10:00 Donnerstag 20. Apr.

|                                                                                       | Allgemein                    |
|---------------------------------------------------------------------------------------|------------------------------|
| Einstellungen                                                                         |                              |
| Q, Suchen                                                                             | Info >                       |
| Dieses iPad wird von Kreisverwaltung Mayen-<br>Koblenz Schulen betreut und verwaltet. | Softwareupdate >             |
| Weitere Infos zur Gerätebetreuung                                                     | AirDrop                      |
| Beim iPad anmelden                                                                    | AirPlay & Handoff >          |
| Konfiguriere iCloud, App<br>Store etc.                                                | Bild-in-Bild >               |
| Eluamodus                                                                             |                              |
|                                                                                       | iPad-Speicher >              |
| WLAN KV-Gastnetz                                                                      | Hintergrundaktualisierung    |
| Bluetooth Ein                                                                         |                              |
| C Mittellungen                                                                        | Datum & Uhrzeit >            |
|                                                                                       | Tastatur >                   |
| Töne                                                                                  | Gesten >                     |
| Fokus                                                                                 | Schriften >                  |
| Bildschirmzeit                                                                        | Sprache & Region >           |
| Allgemein                                                                             | Lexikon                      |
|                                                                                       |                              |
|                                                                                       | VPN und Geräteverwaltung     |
|                                                                                       |                              |
| Home-Bildschirm &<br>Multitasking                                                     | Rechtl. & Reg. Hinweise      |
| Bedienungshilfen                                                                      |                              |
| Apple Pencil                                                                          | iPad ubertragen/zurucksetzen |
| Mouch ID & Code                                                                       | Ausschalten                  |

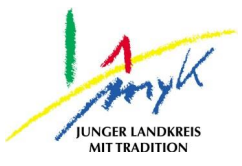

#### 3. Im rechten Bereich auf "Laden und installieren" tippen: 12:15 Donnerstag 20. Apr. ♀ 67 % ■)

|                                                                                                    | Allgemein Softwareupdate                                                                                                    |
|----------------------------------------------------------------------------------------------------|----------------------------------------------------------------------------------------------------|
| Einstellungen                                                                                                    |                                                                                                    |
| Q Suchen                                                                                                    | Automatische Updates Ein >                                                                                                    |
| Dieses iPad wird von Kreisverwaltung Mayen-<br>Koblenz Schulen betreut und verwaltet.<br>Weitere Infos zur Gerätebetreuung | iPadOS 16.4.1<br>Apple Inc.<br>1,68 GB<br>Dieses Update führt 21 neue Emojis ein und enthält<br>weitere Verbesserungen, Fehlerbehebungen und |
| Konfiguriere iCloud, App<br>Store etc.                                                                                     | Sicherheitsupdates für dein iPad.                                                                                                    |
|                                                                                                    | Einige Funktionen sind möglicherweise nicht für alle<br>Regionen oder auf allen Apple-Geräten verfügbar.                                     |
| Flugmodus                                                                                                    | Apple-Softwareupdates findest du auf dieser Website:<br>https://support.apple.com/kb/HT201222                                                |
| ᅙ WLAN KV-Gastnetz                                                                                                    |                                                                                                    |
| Bluetooth Ein                                                                                                    |                                                                                                    |
| Classroom                                                                                                    |                                                                                                    |
|                                                                                                    | Weitere Infos                                                                                                    |
| Mitteilungen                                                                                                    | Lodon und installioron                                                                                                    |
| Töne                                                                                                    | Laden und installieren                                                                                                    |
| C Fokus                                                                                                    |                                                                                                    |
| Bildschirmzeit                                                                                                    |                                                                                                    |
|                                                                                                    |                                                                                                    |
| 🚫 Allgemein                                                                                                    |                                                                                                    |
| Kontrollzentrum                                                                                                    |                                                                                                    |
| AA Anzeige & Helligkeit                                                                                                    |                                                                                                    |
| Home-Bildschirm & Houltitasking                                                                                            |                                                                                                    |
| 💮 Bedienungshilfen                                                                                                    |                                                                                                    |
| Apple Pencil                                                                                                    |                                                                                                    |

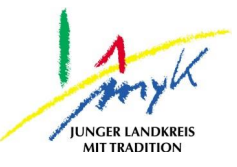

4. Im Anschluss muss der Code zum Bestätigen der Durchführung des Updates eingegeben und mit "Fertig" bestätigt werden: 12:16 Donnerstag 20. Apr. **奈** 67 % ■)

|                                                                                                    | <pre>     Allgemein Softwareupdate </pre>                                                                                                    |                                         |
|----------------------------------------------------------------------------------------------------|----------------------------------------------------------------------------------------------------|-----------------------------------------|
| Einstellungen                                                                                                    |                                                                                                    |                                         |
| Q, Suchen                                                                                                    | Automatische Updates                                                                                                    | Ein >                                   |
| Dieses iPad wird von Kreisverwaltung Mayen-<br>Koblenz Schulen betreut und verwaltet.<br>Weitere Infos zur Gerätebetreuung | iPadOS 16.4.1<br>Apple Inc.<br>1,68 GB<br>Dieses Uptheate führt 21 neue Emojis ein und er                                                      | nthält                                  |
| Beim iPad anmelden<br>Konfiguriere iCloud, App                                                                             | Sicherheitsupdates für dein iPad.                                                                                                    | na                                      |
| Flugmodus                                                                                                    | Einige Funktionen sind möglicherweise nicht fr<br>Regionen oder auf allen Apple-Geräten verfüg<br>Weitere Informationen zu den Sicherheitsaspe | ir alle<br>bar.<br>kten von<br>Website: |
| WLAN KV-Gas                                                                                                    | nen Code eingeben Fertig /HT201222                                                                                                    |                                         |
| Bluetooth                                                                                                    | Code eingeben                                                                                                    |                                         |
| Classroom                                                                                                    | code enigeben                                                                                                    |                                         |
| Kitteilungen                                                                                                    |                                                                                                    |                                         |
| Töne                                                                                                    |                                                                                                    |                                         |
| <b>C</b> Fokus                                                                                                    |                                                                                                    |                                         |
| Bildschirmzeit                                                                                                    |                                                                                                    |                                         |
| O Allgemein                                                                                                    |                                                                                                    |                                         |
| 8 Kontrolizentrum                                                                                                    |                                                                                                    |                                         |
| AA Anzeige & Helligkeit                                                                                                    |                                                                                                    |                                         |
| Home-Bildschirm &<br>Multitasking                                                                                          |                                                                                                    |                                         |
| Bedienungshilfen                                                                                                    |                                                                                                    |                                         |
| Apple Pencil                                                                                                    |                                                                                                    |                                         |

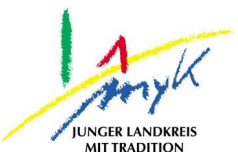

**奈** 67 % ■)

#### 5. Das Update wird eigenständig heruntergeladen: 12:16 Donnerstag 20. Apr.

|                                                                                                    | Allgemein Softwareupdate                                                                                                    |
|----------------------------------------------------------------------------------------------------|----------------------------------------------------------------------------------------------------|
| instellungen                                                                                                    |                                                                                                    |
| 2 Suchen                                                                                                    | Automatische Updates Ein >                                                                                                    |
| eses iPad wird von Kreisverwaltung Mayen-<br>iblenz Schulen betreut und verwaltet.<br>eitere Infos zur Gerätebetreuung | iPadOS 16.4.1<br>Apple Inc.                                                                                                    |
| Beim iPad anmelden<br>Konfiguriere iCloud, App<br>Store etc.                                                           | Dieses Update führt 21 neue Emojis ein und enthält<br>weitere Verbesserungen, Fehlerbehebungen und<br>Sicherheitsupdates für dein iPad.<br>Einige Funktionen sind möglicherweise nicht für alle           |
| Flugmodus                                                                                                    | Regionen oder auf allen Apple-Geräten verfügbar.<br>Weitere Informationen zu den Sicherheitsaspekten von<br>Apple-Softwareupdates findest du auf dieser Website:<br>https://support.apple.com/kb/HT201222 |
| SWLAN KV-Gastnetz                                                                                                    |                                                                                                    |
| Bluetooth Ein                                                                                                    |                                                                                                    |
| Classroom                                                                                                    |                                                                                                    |
| _                                                                                                    | Weitere Infos                                                                                                    |
| Mitteilungen                                                                                                    |                                                                                                    |
| Töne                                                                                                    |                                                                                                    |
| C Fokus                                                                                                    |                                                                                                    |
| Bildschirmzeit                                                                                                    |                                                                                                    |
| O Allgemein                                                                                                    |                                                                                                    |
| 8 Kontrollzentrum                                                                                                    |                                                                                                    |
| AA Anzeige & Helligkeit                                                                                                |                                                                                                    |
| Home-Bildschirm &<br>Multitasking                                                                                      |                                                                                                    |
| (i) Bedienungshilfen                                                                                                   |                                                                                                    |
| Apple Pencil                                                                                                    |                                                                                                    |

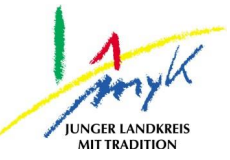

6. Als letzten Schritt wird das Update eigenständig installiert, währenddessen startet das iPad neu:

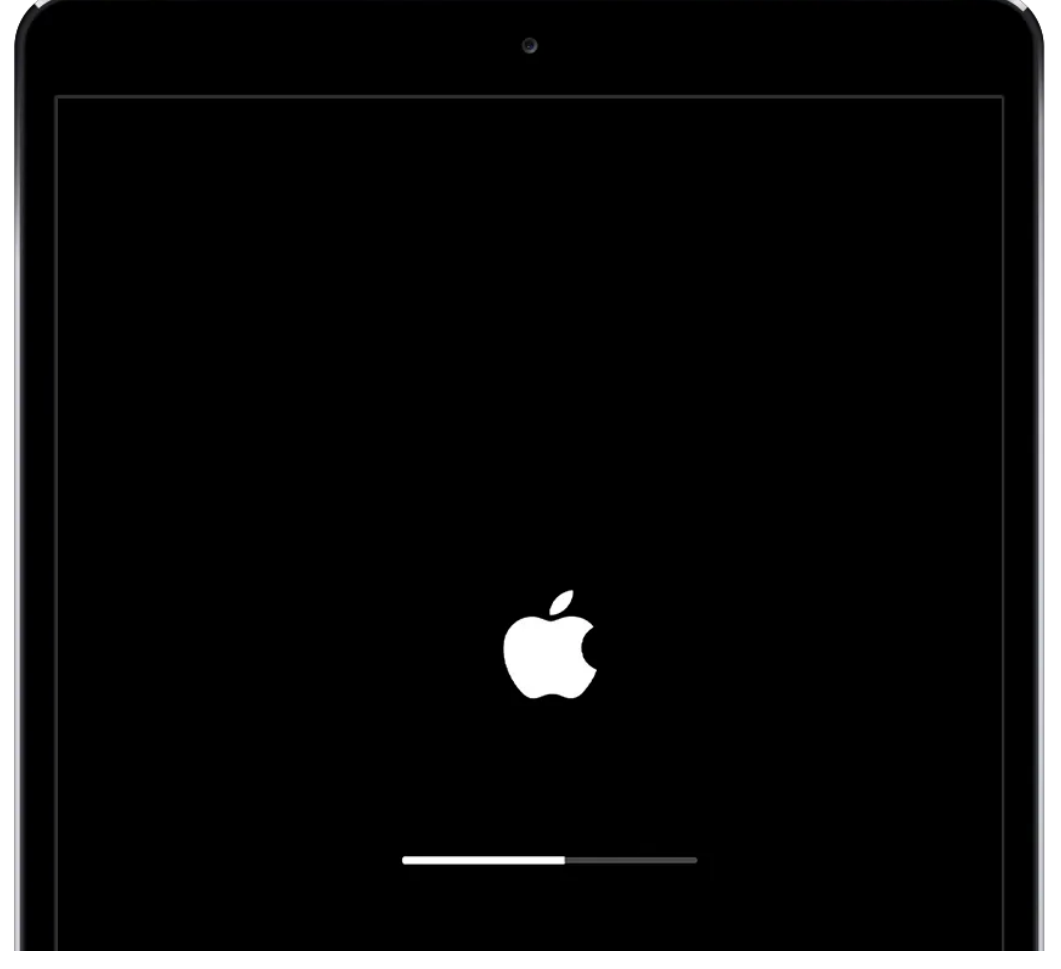

Nachdem Neustart sollte folgende Meldung auf dem Startbildschirm ersichtlich sein:

Softwareupdate Dein iPad wurde auf iPadOS 16.4.1 aktualisiert